# **Så här fyller du i ansökan**

#### minansokan.se Mikrostöd Naturturism 2018-2019

tillväxt verket

# Innan du börjar...

- Information om utlysning Mikrostöd Naturturism <u>https://tillvaxtverket.se/vara-tjanster/utlysningar/utlysningar/2018-06-19-mikrostod-till-sma-foretag-inom-naturturism.html</u>
- 15 av 21 regioner deltar i utlysningen och är listade som mottagande organisationer. Säkerställ så att din region erbjuder Mikrostöd Naturturism.
- Stödet riktar sig till små företag inom naturturism, dubbelkolla så att du uppfyller kraven under rubrik Vem kan söka?

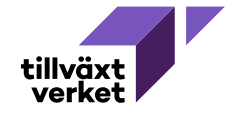

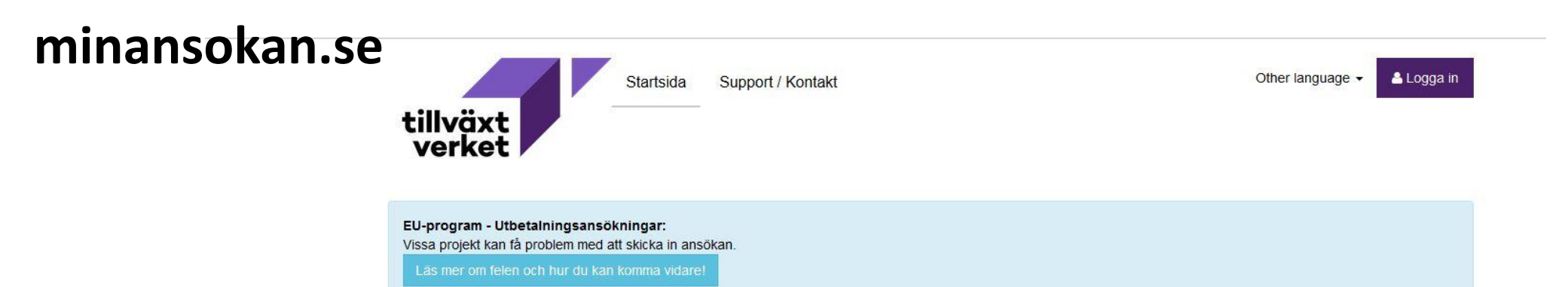

#### Välkommen till Min ansökan

Min ansökan är en e-tjänst för företag och offentliga aktörer som ansöker om medel i följande stöd: Transportbidrag, Europeiska regionala utvecklingsfonden, projektmedel, kommersiell service, innovation samt stöd till investeringar och företagsutveckling.

Har ditt företag eller din organisation redan blivit beviljad stöd kan du ansöka om utbetalningar.

De flesta stöd och bidrag som Min ansökan tillhandahåller hanteras regionalt av myndigheter och organisationer med regionalt utvecklingsansvar. Har du frågor som rör en specifik ansökan, stöd eller bidrag? Kontakta den mottagande organisationen.

#### Särskild information om Demo Miljö

Här kan du ansöka om bidrag från programmet Demo Miljö. Innan du påbörjar din ansökan kan du granska frågorna här för planeringsbidrag och demonstrationsprojekt

#### Observera

Ansökningsformulären för Demo Miljö fungerar endast på engelska. För att påbörja din ansökan, ändra språkinställning till engelska.

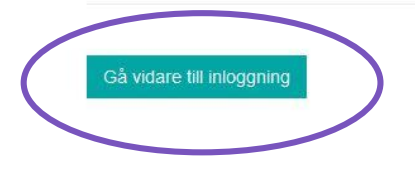

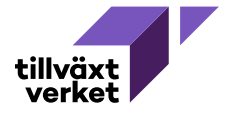

#### Logga in genom att använda e-legitimation eller skapa ett användarkonto

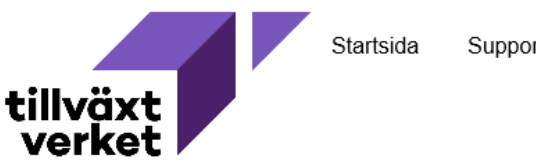

Support / Kontakt

#### Logga in på Min ansökan

För att använda ansökningstjänsten på Min ansökan måste du logga in. Detta kan du göra med inloggningssätten användarkonto eller e-legitimation.

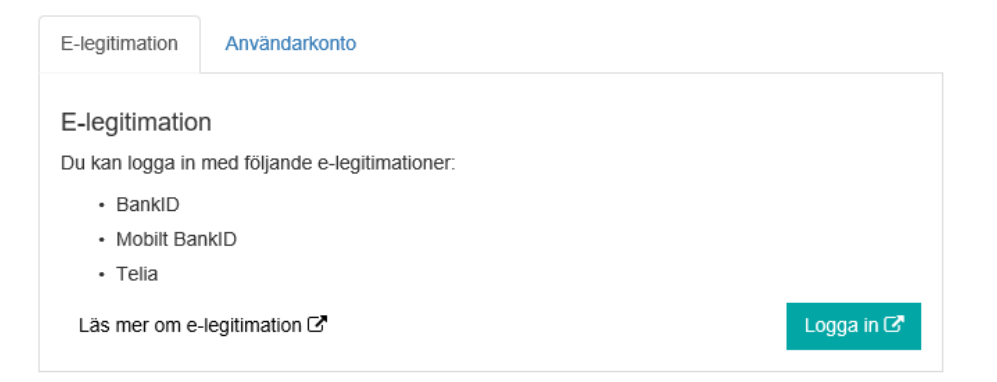

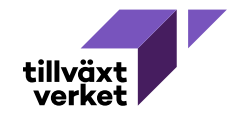

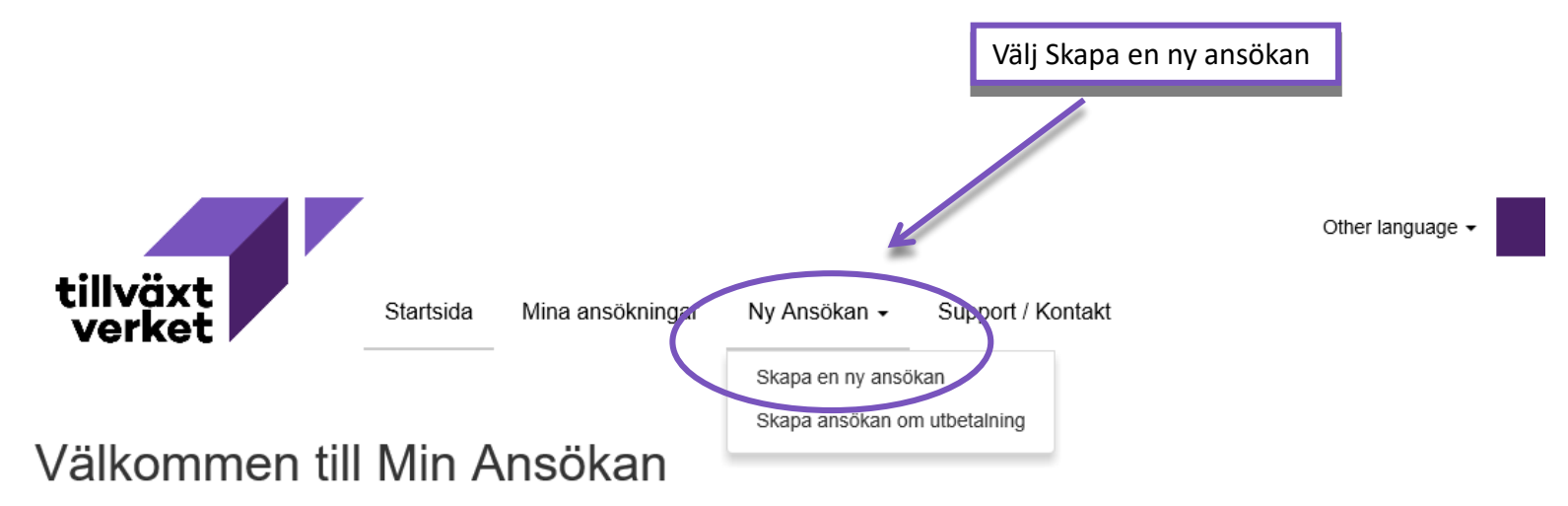

Min ansökan är en e-tjänst för företag och offentliga aktörer som ansöker om medel i följande stöd: Europeiska regionala utvecklingsfonden, projektmedel, kommersiell service innovation, stöd till investeringar och företagsutveckling. Har din organisation redan blivit beviljad stöd kan du ansöka om utbetalningar.

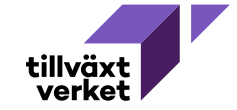

#### Välj stödtyp

| Kommersiell service                            |
|------------------------------------------------|
| Projektmedel                                   |
| Stöd till investeringar och företagsutveckling |
| Stöd till investeringar och företagsutveckling |
| 📄 Externa Konsulttjänster                      |
| Samverkansprojekt                              |
| Mikrostöd                                      |
| Affärsutvecklingscheck                         |
| Mikrostöd naturturism                          |
| Innovation                                     |
| Transportbidrag                                |
| ▶ 💼 EU-medel                                   |
| Bygdemedel                                     |
| Demo environment                               |
| Jämställd regional tillväxt 2016-2018          |
|                                                |

#### Välj mottagande organisation

| Länsstyrelsen Blekinge   |  |  |  |  |
|--------------------------|--|--|--|--|
| Länsstyrelsen Värmland   |  |  |  |  |
| Region Uppsala           |  |  |  |  |
| Region Östergötland      |  |  |  |  |
| Region Jönköpings län    |  |  |  |  |
| Region Kronoberg         |  |  |  |  |
| Region Gotland           |  |  |  |  |
| Region Skåne             |  |  |  |  |
| Region Halland           |  |  |  |  |
| Västra Götalandsregionen |  |  |  |  |
| Region Örebro            |  |  |  |  |
| Region Västmanland       |  |  |  |  |
| Region Gävleborg         |  |  |  |  |
| Region Västernorrland    |  |  |  |  |

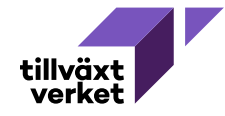

Region Jämtland Härjedalen

Här skapar/redigerar du din ansökan av typen: Stöd till investeringar och företagsutveckling/Mikrostöd naturturism Mottagare: Region Västmanland

## 8

| Pe | <sup>2</sup> ersonlig rubrik på ansökan * |  |  |
|----|-------------------------------------------|--|--|
|    |                                           |  |  |
| +  | Viktigt att veta om personuppgifter       |  |  |
| +  | Uppgifter om stödsökande                  |  |  |
| +  | Allmänna uppgifter                        |  |  |
| +  | Ekonomi                                   |  |  |
| +  | Uppföljning                               |  |  |
| +  | Bilagor                                   |  |  |

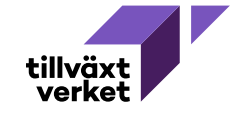

## Fliken Uppgifter om stödsökande

Skriv 16 före organisationsnumret

| <ul> <li>Uppgifter om stödsökande</li> </ul>    |  |
|-------------------------------------------------|--|
| Behörig att företräda sökande (firmatecknare) * |  |
|                                                 |  |
| Organisationsnummer *                           |  |
| Arbetsställenummer *                            |  |
|                                                 |  |
| Organisationsnamn *                             |  |
| Juridisk form *                                 |  |
| Valj                                            |  |
| Postadress *                                    |  |
| Postnummer * Postort *                          |  |
| Land *                                          |  |
| Sverige                                         |  |
|                                                 |  |
| E-postadress *                                  |  |
| Hemsida                                         |  |
| Kontaktperson *                                 |  |
| Telefonnummer (Kontaktperson) *                 |  |
|                                                 |  |
|                                                 |  |

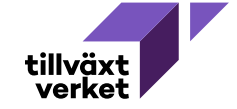

# Fliken Allmänna uppgifter

|                                                                                                    | <ul> <li>Allmänna uppgifter</li> </ul>                                                                                         |                                     |                    |   |
|----------------------------------------------------------------------------------------------------|----------------------------------------------------------------------------------------------------|-------------------------------------|--------------------|---|
| Projektets startdatum kan tidigast vara                                                                                             | Projektnamn *                                                                                                    |                                     |                    |   |
| datumet då du skickar in ansökan                                                                                                    | Projektbeskrivning inklusive mål och s                                                                                         | yfte *                              |                    |   |
|                                                                                                    | Projektets startdatum *                                                                                                    | Projektets slutdatum *              |                    |   |
|                                                                                                    | 20ÅÅ-MM-DD                                                                                                    | 20ÅÅ-MM-DD                          |                    |   |
| Välj alternativ Internationalisering (här står<br>det affärsutvecklingscheck som i detta fall<br>är lika med Mikrostöd Naturturism) | Vilken typ av affärsutvecklingscheck s<br>O Digitalisering O Internationaliserin<br>Är företaget momspliktigt? *<br>O Ja O Nej | öker du? *<br>g                     |                    |   |
| Ange vilka som är ägare och hur stor del de<br>äger i procent                                                                       | Har företaget F-skattsedel? *<br>〇 Ja 〇 Nej                                                                                    |                                     |                    |   |
|                                                                                                    | Ägarfördelning *                                                                                                    |                                     |                    | 0 |
| -                                                                                                    | Företaget ägs ej till 25 procent eller me<br>◯ Ja ◯ Nej                                                                        | er av ett stort företag med fler är | n 249 anställda? * |   |
| Ja = instämmer i påståendet                                                                                                    |                                                                                                    |                                     |                    |   |

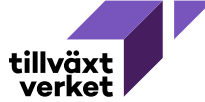

# Fliken Allmänna uppgifter fortsättning

| öretagets bakgrund *                                        |                |
|-------------------------------------------------------------|----------------|
|                                                             |                |
|                                                             |                |
|                                                             |                |
| öretagets verksamhet och affärsidé *                        | 07400          |
|                                                             |                |
|                                                             |                |
|                                                             | .:<br>0 / 4000 |
| onkurrenssituation/konkurrenter *                           | 3              |
|                                                             |                |
|                                                             |                |
|                                                             |                |
| eskriv företagets produktsortiment eller tjänsteutbud       | 074000         |
|                                                             |                |
|                                                             |                |
|                                                             |                |
| eskriv företagets marknad, kunder och större leverantörer * | 0/4000         |
|                                                             |                |
|                                                             |                |
|                                                             |                |
| ilka effekter förväntas projektet leda till? *              | 0 / 4000       |
|                                                             |                |
|                                                             |                |
|                                                             |                |
|                                                             | 0 / 4000       |

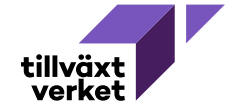

## Fliken Ekonomi fortsättning

Det ni söker i

max 50 000 kr

Mikrostöd Naturturism

| Kostnadsbudget                                                                                                    |                                                                                     |                                   |                        |                  | Tryck på pl  |
|----------------------------------------------------------------------------------------------------|-------------------------------------------------------------------------------------|-----------------------------------|------------------------|------------------|--------------|
| Ange kostnader utifrån resp                                                                                                    | pek <mark>tive investeringar och tidplan i år och n</mark>                          | nånad när investeringen beräkn    | as vara klar.          |                  | för att spar |
| Genom att klicka på Ny kost                                                                                                    | ceras efter utgifternas art med utgifterna i<br>Inad kan du lägga till flera rader. | ordelade per rakenskapsar.        |                        | $\frown$         |              |
| Rad Kostnadsslag *                                                                                                    | Beskrivning *                                                                       | Tidsplan *                        | Kostnad *              | Hantera          | F            |
| Välj                                                                                                    | -                                                                                   |                                   |                        | 1                |              |
|                                                                                                    |                                                                                     | /[C                               |                        | 0                |              |
|                                                                                                    |                                                                                     |                                   |                        |                  |              |
|                                                                                                    |                                                                                     |                                   |                        | Ny kostnad       |              |
| Finansieringsbudget                                                                                                    |                                                                                     |                                   |                        |                  |              |
| Ange finansiering och finans                                                                                                    | sieringstyp. Du kan göra en mer detaljera                                           | d beskrivning av var finansiering | gen kommer ifrån.      |                  |              |
| Kostnads- och Finansierings                                                                                                    | sbudget måste överensstämma                                                         |                                   |                        |                  |              |
| Rad Finansiering *                                                                                                    | Finansieringstyp                                                                    | Beskrivning *                     | Kreditlöfte * Belopp * | Hantera          |              |
| Välj                                                                                                    | ▼ Välj                                                                              | •                                 | O Ja O Nej             |                  |              |
|                                                                                                    |                                                                                     |                                   |                        | 0                |              |
|                                                                                                    |                                                                                     |                                   |                        |                  |              |
|                                                                                                    |                                                                                     |                                   |                        | Ny finansiering  |              |
| Har ni blivit beviljade stat                                                                                                    | tligt stöd de senaste 3 åren? *                                                     |                                   |                        |                  |              |
|                                                                                                    |                                                                                     |                                   |                        |                  |              |
| ●Ja ONej                                                                                                    |                                                                                     |                                   |                        |                  |              |
| ● Ja ○ Nej<br>Om ja, beskriv *                                                                                                    |                                                                                     |                                   |                        |                  |              |
| ● Ja ○ Nej<br>Om ja, beskriv *                                                                                                    |                                                                                     |                                   |                        |                  |              |
| ● Ja O Nej<br>Om ja, beskriv *                                                                                                    |                                                                                     |                                   |                        |                  |              |
| ● Ja O Nej<br>Om ja, beskriv *                                                                                                    |                                                                                     |                                   |                        | .iti<br>0.1.4000 |              |
| <ul> <li>Ja O Nej</li> <li>Om ja, beskriv *</li> <li>Sökt belopp *</li> </ul>                                                           |                                                                                     |                                   |                        | .ii)<br>0 / 4000 |              |
| ● Ja ○ Nej<br>Om ja, beskriv *                                                                                                    |                                                                                     |                                   |                        |                  |              |
| Ja O Nej Om ja, beskriv * Sökt belopp *                                                                                                 |                                                                                     |                                   |                        | .etj<br>0 / 4000 |              |
| ● Ja O Nej<br>Om ja, beskriv *<br>Sökt belopp * ♀<br>Betalningssätt oo                                                                  | ch konto                                                                            |                                   |                        | .it)<br>0 / 4000 |              |
| <ul> <li>Ja O Nej</li> <li>Om ja, beskriv *</li> <li>Sökt belopp *</li> <li>Betalningssätt oc</li> <li>Välj betalningssätt *</li> </ul> | ch konto                                                                            |                                   |                        | <br>0 / 4000     |              |
| ● Ja O Nej<br>Om ja, beskriv *                                                                                                    | ch konto                                                                            |                                   |                        |                  |              |
| ● Ja O Nej<br>Om ja, beskriv *                                                                                                    | ch konto                                                                            |                                   |                        | .et<br>0 / 4000  |              |

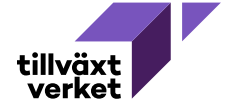

| - Bilagor                                                                                                    |                                                                                 | Du ska bifoga följande bilagor<br>✓ Intresseanmälan<br>✓ Projektplan<br>✓ Senaste årsbokslut |           |
|----------------------------------------------------------------------------------------------------|---------------------------------------------------------------------------------|----------------------------------------------------------------------------------------------|-----------|
|                                                                                                    |                                                                                 | <ul> <li>Intyg om behörig firmatecknare</li> </ul>                                           |           |
| Lägg till följande bilagor:                                                                                                    |                                                                                 |                                                                                              |           |
| <ul> <li>Intresseanmälan *</li> </ul>                                                                                                    |                                                                                 |                                                                                              |           |
| • Projektplan                                                                                                    |                                                                                 |                                                                                              |           |
| <ul> <li>Senaster årsbokslut</li> </ul>                                                                                                    |                                                                                 |                                                                                              |           |
| <ul> <li>Intyg om behörig firmatecknare</li> </ul>                                                                                                    |                                                                                 |                                                                                              |           |
| * Obligatoriska bilagor                                                                                                    |                                                                                 |                                                                                              |           |
| Du lägger till bilagor genom att välja "Lägg till".<br>Sedan ska du i tabellraden välja en fil som ska<br>Om behov finns skriver du en beskrivning eller l<br>För att lägga till raden måste du klicka på den | laddas upp.<br>commentar till bilagan.<br>illa blå knappen "lägg till" i raden. |                                                                                              |           |
| Rad Bilagans namn                                                                                                    | Storlek                                                                         | Beskrivning/Kommentar                                                                        | Hantera   |
|                                                                                                    |                                                                                 |                                                                                              |           |
|                                                                                                    |                                                                                 |                                                                                              | Ny bilaga |

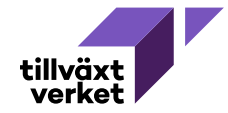

### Kontrollera, signera (behörig firmatecknare) och skicka

| Personlig rubrik på ansökan * | Θ                                                                                                    |                                                                                                    |
|-------------------------------|----------------------------------------------------------------------------------------------------|----------------------------------------------------------------------------------------------------|
| Tysklandsprojektet            |                                                                                                    |                                                                                                    |
| + Uppgifter om stödsökande    |                                                                                                    |                                                                                                    |
| + Allmänna uppgifter          |                                                                                                    |                                                                                                    |
| + Ekonomi                     |                                                                                                    |                                                                                                    |
| + Uppföljning                 |                                                                                                    |                                                                                                    |
| + Bilagor                     |                                                                                                    |                                                                                                    |
|                               | OBS! Om du loggat in med användarko<br>firmatecknare ska skriva under.<br>Då du skickat ansökan kommer statuse<br>länken Signera manuellt.<br>Länken är ett dokument som ska skriva<br>kontaktperson på regionen (mottagand<br>Detta gäller även om någon annan än l<br>legitimation | onto måste du skriva ut ett missiv som behörig<br>en ändras till Skickad och du ska då öppna<br>as ut, signeras av behörig(a) och <mark>skickas till din<br/>de organisation).</mark><br>oehörig firmatecknare signerat med e- |
| Spara                         | Visa ansökan som PDF Kontrollera, signera och skicka                                                                                                    |                                                                                                    |
|                               |                                                                                                    |                                                                                                    |

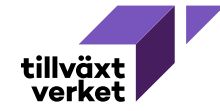

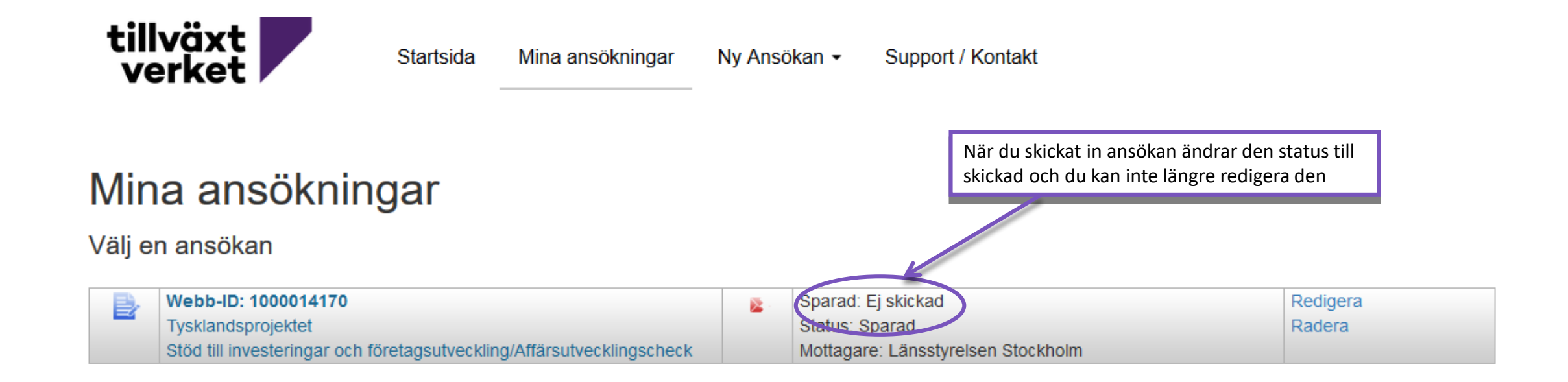

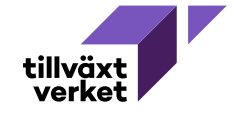

Frågor

#### Tekniska frågor om min ansökan

Se support/kontakt på minansokan.se Använd kontaktformuläret, det är snabbaste vägen till supporten

#### Frågor om innehållet i ansökan

Vänd dig till din kontaktperson på regionen/länsstyrelsen.

Utskrifter

Fråga: Jag vill skriva ut ansökan innan jag skickar in den, hur gör jag? Svar: När du är arbetar med en ansökan finns en knapp som heter Visa ansökan som PDF.

Fråga: Kan jag skriva ut en ansökan som är skickad?

Svar: I vyn Mina ansökningar kan du klicka på Visa som PDF. Ett sammanställt dokument av din ansökan kommer att visas. Observera att eventuella bilagor listas och alla filtyper utom Excel är inkluderade i dokumentet.

Skicka och signera ansökningar

Fråga: Jag har loggat in med användarkonto. Kan jag signera med e-legitimation?

Svar: Nej, du måste logga in med e-legitimation och skapa en ansökan för att kunna signera med e-legitimation.

Fråga: Jag kan inte signera ansökan med min e-legitimation?

Svar: Det kan vara så att även om det fungerar att logga in kan den del av e-legitimation som aktiveras när ansökan ska signeras vara felaktig.

Börja med att testa e-legitimationen, vilket du gör hos utfärdaren av e-legitimationen.

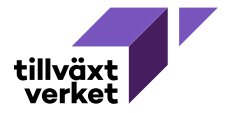